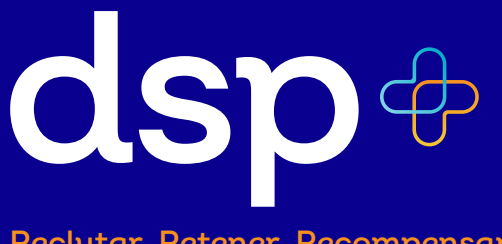

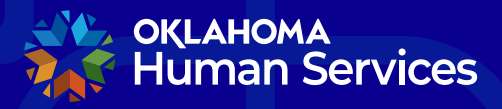

**Developmental Disabilities Services** Community Living, Aging & Protective Services Oklahoma Health Care Authority

Reclutar. Retener. Recompensar.

## DSP+ Instrucciones de inscripción en el Portal

- Visita oklahoma.gov/dsp y selecciona "Enroll Now!"
- Una vez que llegues al portal DSP+, haz clic en el botón "Enroll Now!"

| KLAHOMA<br>Human Services                                                                                                    |                                                                                                    |                                                                     | Home         | Sign in |
|----------------------------------------------------------------------------------------------------|----------------------------------------------------------------------------------------------------|---------------------------------------------------------------------|--------------|---------|
| DSP+ Enrollment<br>Welcome to the DSP+ port<br>To address the statewide shortage of Direct et<br>an initiative called DSP+. The goal is to the<br>an initiative called DSP+. The goal is to the<br>normal statewide the statewide the<br>Enroll N&W!<br>Returning DSP Sign In | al.<br>Support Professionals (DSPs), Oklahoma Hun<br>ul new DSPs, retain current DSPs and reward<br>receive incentives! | nan Services (OHS) has launched<br>I employees for their dedication |              |         |
| Returning Provider Sign In<br>Redeem Provider Invitation                                                                                                    |                                                                                                    |                                                                     |              |         |
|                                                                                                    |                                                                                                    |                                                                     |              |         |
| Human Services                                                                                                    |                                                                                                    |                                                                     | Back to      | top ^   |
| 2400 N Lincoln Boulevard<br>Oklahoma City, OK 73105<br>(405) 522-5050                                                                                                    | Direct Support Professionals (DSP+)                                                                                     | For more information or quest<br>please email:<br>DSPplus@okdhs.org | ions on DSP  | +       |
| Oklahoma.gov Policies Accessibility Fee                                                                                                    | edback                                                                                                    | Copyright ©2023                                                     | State of Okl | ahoma   |

- Ingresa tu dirección de correo electrónico, elije un nombre de usuario y luego crea una contraseña.
- Las contraseñas deben tener al menos 8 caracteres e incluir al menos tres de las siguientes categorías: letras mayúsculas, letras minúsculas, números y caracteres especiales.
- Selecciona "Enroll Now!" para continuar.

| 🐝 oklah<br>K Huma                                | oma<br>an Services ds            | <b>p</b> ⊕                          | Home Sign                                                                       |
|--------------------------------------------------|----------------------------------|-------------------------------------|---------------------------------------------------------------------------------|
| •D Sign in                                       | DSP+ Enrollment                  | Provider Redeem Provider Invitation |                                                                                 |
|                                                  | Enroll in DS                     | DSP+ Portal Guide<br>P+ Program     |                                                                                 |
|                                                  | Email sample@                    | testmail.com                        |                                                                                 |
| * Use<br>* Pas                                   | sword                            |                                     |                                                                                 |
| * C<br>pas                                       | onfirm<br>sword                  |                                     |                                                                                 |
|                                                  | Enroll No                        | wł                                  |                                                                                 |
| 🤹 oklahoma<br>S Human S                          | ervices                          |                                     | Back to top ^                                                                   |
| 2400 N Lincolr<br>Oklahoma City<br>(405) 522-505 | n Boulevard<br>7, OK 73105<br>50 | Direct Support Professionals (DSP+) | For more information or questions on DSP+<br>please email:<br>DSPplus@okdhs.org |
| Oklahoma.go                                      | ov Policies Access               | bility Feedback                     | Copyright ©2023 State of Oklahom                                                |

• Selecciona "Start New DSP+ Incentive."

| KLAHOMA                                                                                                    | œsdsp⊕                                                                              |                                                               |                                                                |                                          |                                              |                               | Home         | •          |
|----------------------------------------------------------------------------------------------------|-------------------------------------------------------------------------------------|---------------------------------------------------------------|----------------------------------------------------------------|------------------------------------------|----------------------------------------------|-------------------------------|--------------|------------|
| DSP+ Enrollin<br>Welcome to th<br>To address the statewid<br>an initiative called DSP4<br>and tenure. Enroll now the | nent<br>e DSP+ po<br>e shortage of Dire<br>. The goal is to r<br>to become eligible | ortal.<br>ect Support Pr<br>recruit new DS<br>e to receive in | rofessionals (DSPs), C<br>SPs, retain current DS<br>icentives! | klahoma Human Ser<br>Ps and reward emplo | vices (OHS)<br>oyees for thei                | has launched<br>ir dedication |              |            |
| Active DSP Claims                                                                                                    | Inactive DSP Cla                                                                    | ims                                                           | ntive Request Dutto                                            | n.                                       | Start New D                                  | SP+ Incoptive                 |              |            |
| Request<br>Number Contact                                                                                            | Date<br>Submitted ↑                                                                 | Submission<br>Status                                          | Acknowledgement                                                | Provider<br>Acknowledgement              | Date<br>Verified                             | Status                        |              |            |
| There are no records to d<br>Please press Sign Out<br>Sign Out                                                       | lisplay.<br>t to exit.                                                              |                                                               |                                                                |                                          |                                              |                               |              |            |
| оқLaнома<br>Muman Services                                                                                           |                                                                                     |                                                               |                                                                |                                          |                                              |                               | Back to to   | р <b>^</b> |
| 2400 N Lincoln Boulevard<br>Oklahoma City, OK 73105<br>(405) 522-5050                                                |                                                                                     | Direct                                                        | : Support Professionals (E                                     | DSP+)                                    | For more info<br>please email:<br>DSPplus@ok | rmation or question           | s on DSP+    |            |
| Oklahoma.gov Policie                                                                                                 | s Accessibility                                                                     | Feedback                                                      |                                                                |                                          | с                                            | Copyright ©2023 Sta           | ite of Oklah | oma        |

- Selecciona el menú desplegable superior y elije la población a la que prestas servicios principalmente.
- A continuación, ingresa tu nombre y apellido y tu dirección de correo electrónico se completará automáticamente.
- Ingresa tu número de teléfono seguido por tu dirección postal.
- Luego agrega tu fecha de nacimiento y los últimos cuatro números de tu número de seguro social.
- Ahora, por favor selecciona tu empleador actual de la lista.
- Elije el nivel más alto de educación completado y la cantidad de años que has trabajado como DSP.
- A continuación, infórmanos si actualmente estás realizando estudios adicionales.

| +++++++++++++++++++++++++++++++++++++++ | Enroliment<br>What population do you primarily serve                                                                                                    | If unknown, ask your e                     | imployer and return to this portal at a later date * |
|-----------------------------------------|----------------------------------------------------------------------------------------------------|--------------------------------------------|------------------------------------------------------|
| +++++++                                 | Persons served through the ADvantage Waiver     Persons with an intellectual disability through D     Medically Fragile Waiver through OHCA     Money Follows the Person (Living Choice) thro | with DHS (PCA/PSA)<br>DS (HTS)<br>igh OHCA | •                                                    |
|                                         |                                                                                                    |                                            | Provide a telephone number                           |
|                                         | Last Name *                                                                                                    |                                            | Street Address *                                     |
|                                         | Email *                                                                                                    |                                            | City *                                               |
|                                         | sample@testmail.com                                                                                                    |                                            |                                                      |
|                                         | Birthday *                                                                                                    |                                            | State *                                              |
|                                         | M/D/YYYY                                                                                                    | 篇                                          |                                                      |
|                                         | Last 4 SSN *                                                                                                    |                                            | ZIP *                                                |
|                                         | Current Primary DSP Employer *                                                                                                    | ~                                          |                                                      |
|                                         | Personal History<br>This information will not be used to determine<br>Highest Level of Education completed *                                                                                  | eligibility and will only b                | e used for non-identified statistical data.          |
|                                         | # of Years working as DSP *                                                                                                    |                                            | ×                                                    |
|                                         | Are you currently pursuing additional ec<br>● No ○ Yes                                                                                                    | ucation? *                                 |                                                      |

- Ahora, en la sección de "Employment", haz clic en "Create" para añadir los detalles de empleo actuales.
- Ingresa tu fecha de inicio, selecciona tu puesto de trabajo de la lista proporcionada, ingresa tu salario por hora actual y las horas por semana que trabajas en promedio.
- Debajo de eso, infórmanos si tienes seguro a través de tu empleador actual y si te brindan tiempo libre remunerado.
- Ahora haz clic en "Submit."

+ + + +

|                                                                                                    |                                                                                                    |                                                                                                    | City •                          |                                                     |              |               |
|----------------------------------------------------------------------------------------------------|----------------------------------------------------------------------------------------------------|----------------------------------------------------------------------------------------------------|---------------------------------|-----------------------------------------------------|--------------|---------------|
| sample@test                                                                                                    | tmail.com                                                                                                    |                                                                                                    | City                            |                                                     |              |               |
| Birthday *                                                                                                    |                                                                                                    |                                                                                                    | State *                         |                                                     |              |               |
| 10/8/1989                                                                                                    |                                                                                                    |                                                                                                    | 0k                              |                                                     |              |               |
| Last 4 SSN *                                                                                                    |                                                                                                    |                                                                                                    | ZIP *                           |                                                     |              |               |
| 1234                                                                                                    |                                                                                                    |                                                                                                    | 12345                           |                                                     |              |               |
| Current Prim                                                                                                    | ary DSP Employer *                                                                                                    |                                                                                                    |                                 |                                                     |              |               |
| ADVOCATE                                                                                                    | AGENCY                                                                                                    |                                                                                                    | ~                               |                                                     |              |               |
|                                                                                                    |                                                                                                    |                                                                                                    |                                 |                                                     |              |               |
| erconal H                                                                                                    | listory                                                                                                    |                                                                                                    |                                 |                                                     |              |               |
| ersonarr                                                                                                    | 11SLUI Y                                                                                                    | an all all littless and sol                                                                                          | III. and the send for           |                                                     | 1.4-4-       |               |
| his information                                                                                                    | will not be used to determi                                                                                                    | ne eligibility and wi                                                                                                | ill only be used for i          | non-identified statistica                           | il data.     |               |
|                                                                                                    |                                                                                                    |                                                                                                    |                                 |                                                     |              |               |
| Highest Leve                                                                                                    | l of Education completed                                                                                                    | *                                                                                                    |                                 |                                                     |              |               |
| Some Colleg                                                                                                    | je                                                                                                    |                                                                                                    |                                 |                                                     |              | ř             |
| # of Years w                                                                                                    | orking as DSP *                                                                                                    |                                                                                                    |                                 |                                                     |              |               |
| 6                                                                                                    |                                                                                                    |                                                                                                    |                                 |                                                     |              |               |
| 0                                                                                                    |                                                                                                    |                                                                                                    |                                 |                                                     |              |               |
|                                                                                                    |                                                                                                    |                                                                                                    |                                 |                                                     |              |               |
| Are you curre                                                                                                    | ently pursuing additional of                                                                                                    | education? -                                                                                                    |                                 |                                                     |              |               |
|                                                                                                    |                                                                                                    |                                                                                                    |                                 |                                                     |              |               |
| 🔿 No 🔍 Yes                                                                                                    |                                                                                                    |                                                                                                    |                                 |                                                     |              |               |
| O No 🍳 Yes                                                                                                    |                                                                                                    |                                                                                                    |                                 |                                                     |              |               |
| O No 🖲 Yes                                                                                                    |                                                                                                    |                                                                                                    |                                 |                                                     |              |               |
| ာလ ® Yes<br>imployme                                                                                                    | ent                                                                                                    |                                                                                                    |                                 |                                                     |              |               |
| ା No ® Yes<br>Simployme                                                                                                    | ent                                                                                                    |                                                                                                    |                                 |                                                     |              |               |
| No ® Yes<br>mployme<br>Click Create                                                                                                    | ent<br>to add current employmer                                                                                                  | nt details.                                                                                                    |                                 |                                                     |              |               |
| ি No ® Yes<br>mployme<br>Click Create<br>© Creates                                                                                                    | ent<br>to add current employmer                                                                                                  | nt details.                                                                                                    |                                 |                                                     |              |               |
| No Yes                                                                                                    | ent<br>to add current employmer<br>Current Hourly Wade                                                                           | nt details.<br>Start Date                                                                                            | Job Title Hes                   | lith Care Insurance                                 | Paid Time    | Diff          |
| No ® Yes<br>mployme<br>Click Create<br>Create<br>Employer                                                                                                    | ent<br>to add current employmer<br>Current Hourly Wage                                                                           | nt details.<br>Start Date :                                                                                          | Job Title Hea                   | ith Care Insurance                                  | Paid Time (  | Dff           |
| No Ves                                                                                                    | to add current employmer<br>Current Hourly Wage                                                                                  | nt details.<br>Start Date :                                                                                          | Job Title Hea                   | ith Care Insurance                                  | Paid Time (  | Dff           |
| No Yes                                                                                                    | ent<br>to add current employmer<br>Current Hourly Wage<br>Linformation must be entere                                            | start Date                                                                                                    | Job Title Hea                   | Ith Care Insurance                                  | Paid Time (  | off           |
| No Ves                                                                                                    | ent<br>to add current employmer<br>Current Hourly Wage<br>t information must be entere                                           | t details.<br>Start Date :                                                                                           | Job Title Hea                   | Ith Care Insurance                                  | Paid Time (  | off           |
| No Yes                                                                                                    | ent<br>to add current employmer<br>Current Hourly Wage<br>t Information must be entere                                           | t details.<br>Start Date :                                                                                           | Job Title Hea                   | Ith Care Insurance                                  | Paid Time (  | off           |
| <ul> <li>No          <ul> <li>Yes</li> </ul> </li> <li>Employment</li> <li>Employer</li> <li>Employment</li> </ul>                                                                     | ent<br>to add current employmer<br>Current Hourly Wage<br>t information must be entere                                           | nt details.<br>Start Date :                                                                                          | Job Title Her                   | lith Care Insurance                                 | Paid Time (  | Dff           |
| <ul> <li>No          <ul> <li>Yes</li> </ul> </li> <li>Employment</li> <li>Circaxy</li> <li>Employer</li> <li>Employment</li> </ul>                                                    | cont<br>to add current employmer<br>Current Hourly Wage<br>t information must be entere                                          | t details. Start Date                                                                                                | Job Title Hea                   | Ith Care Insurance                                  | Paid Time (  | Dff           |
| <ul> <li>No ♥Yes</li> <li>Employment</li> <li>Click Create 1</li> <li>Creaty</li> <li>Employer</li> <li>Employment</li> </ul>                                                          | cont<br>to add current employmer<br>Current Hourly Wage                                                                          | nt details.<br>Start Date :                                                                                          | Job Title Hea                   | lth Care Insurance                                  | Paid Time (  | orr           |
| <ul> <li>No ® Yes</li> <li>Employme</li> <li>Click Create (<br/>O Crease)</li> <li>Employer</li> <li>Employment</li> <li>Employment</li> </ul>                                         | ent<br>to add current employmer<br>Current Hourly Wage<br>t information must be entere                                           | st details.                                                                                                    | Job Title Hea                   | ith Care Insurance                                  | Paid Time I  | off           |
| No Ves                                                                                                    | ent<br>to add current employmer<br>Current Hourly Wage<br>t information must be entere                                           | t details.<br>Start Date 3                                                                                           | Job Title Hea                   | lith Care Insurance                                 | Paid Time (  | m             |
| <ul> <li>No Ves</li> <li>Yes</li> <li>Click Create</li> <li>Create</li> <li>Create</li> <li>Create</li> <li>Create</li> <li>Employer</li> <li>Employment</li> <li>Lequest H</li> </ul> | ent<br>to add current employmer<br>Current Hourly Wage<br>t Information must be entere                                           | start Date :                                                                                                    | Job Title Her                   | lith Care Insurance                                 | Paid Time (  | Off           |
| No Ves                                                                                                    | ent<br>to add current employmer<br>Current Hourly Wage<br>tinformation must be entere<br>listory<br>Date<br>contact Submitted 1  | t details.<br>Start Date :<br>d to proceed!<br>Submission<br>Status                                                  | Job Title Her<br>Acknowledgemen | Ith Care Insurance                                  | Paid Time I  | Diff          |
| No Ves                                                                                                    | ent<br>to add current employmer<br>Current Hourly Wage<br>t information must be entere<br>listory<br>Date<br>Submitted †         | t details.<br>Start Date :<br>d to proceed!<br>Submission<br>Status                                                  | Job Title Her<br>Acknowledgemen | lith Care Insurance                                 | Paid Time of | Off<br>Status |
| No Ves                                                                                                    | ent<br>to add current employmer<br>Current Hourly Wage<br>t Information must be entere<br>listory<br>Date<br>Contact Submitted † | start Date :<br>Start Date :<br>d to proceed!<br>Submission<br>Status                                                | Job Title Her<br>Acknowledgemen | lith Care Insurance                                 | Paid Time (  | Off<br>Status |
| No Ves                                                                                                    | ent<br>to add current employmer<br>Current Hourly Wage<br>t information must be entere<br>listory<br>Contact Date<br>Submitted † | t details.           Start Date         2           d to proceed!         3           Submission<br>Status         3 | Job Title Hea                   | Ith Care Insurance<br>Provider<br>t Acknowledgement | Paid Time o  | Off<br>Status |

 Haz Clic en"Next." En la página final, reconoce que la información divulgada es correcta y precisa y haz clic en "Submit."

|                        |                       | Status            | Date Submitted |
|------------------------|-----------------------|-------------------|----------------|
| Sample Name            | <b>x</b> Q            | Pending           | -              |
| Acknowledgement        |                       |                   |                |
| O NO Geres             |                       |                   |                |
| You must select yes to | be eligible for progr | am participation. |                |
| You must select yes to | be eligible for progr | am participation. |                |
| You must select yes to | be eligible for progr | am participation. |                |
| You must select yes to | be eligible for progr | am participation. |                |

| + | + | + | + | + | + |
|---|---|---|---|---|---|
| + | + | + | + | + | + |
| + | + | + | + | + | + |
| + | + | + | + | + | + |
| + | + | + | + | + | + |
| + | + | + | + | + | + |
|   |   |   |   |   |   |

• Ahora estás inscrito en DSP+ y recibirás un correo electrónico de confirmación, pero puedes volver a este sitio en cualquier momento para ver las solicitudes de incentivos de DSP+.

 Solicitud de incentivo rechazada? Si tu empleador rechaza tu solicitud de incentivo por algún motivo, recibirás una notificación por correo electrónico como el ejemplo que se proporciona a continuación.

From: OMES Automated Services <<u>OMESAutomatedServices@omes.ok.gov</u>>
Sent: Tuesday, December 5, 2023 1:46 PM
To: You
Subject: Your DSP+ Incentive Request has been denied by your designated employer

Provider Attestation is Name: Your Name Employer: 2B Test Provider

Your enrollment in the DSP+ initiative, request number 1024, has been denied. Please contact your employer of record.

To check the status of your enrollment go to: <u>https://okdhsgrants.powerappsportals.us/</u>

If you need assistance, please email: DSPPLUS@okdhs.org

- En este caso, ponte en contacto directamente con tu empleador para obtener más información.
- Una vez que tu empleador te brinde claridad e indique que estás listo para inscribirte otra vez, visita <u>oklahoma.gov/dsp</u> y comienza el proceso de inscripción nuevamente utilizando el mismo correo electrónico y contraseña de inicio de sesión.

4